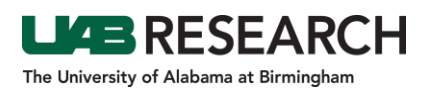

## Step-By-Step Instructions for Finding IRAP Protocol Correspondence (including IRB Approval and Attachments)

This guidance is intended for those who are looking to located an approval or review letter from the IRB. If you are the PI of the project, a delegate of the PI, listed as a contact on the IRAP record or have security access for the department of the PI, you can use these instructions to view the attachments sent via email from the IRB staff to the PI.

- 1. Start at the following website: irap.uab.edu
- 2. Select "Office of Research Reports" in the left navigation panel.

|                                         | ED RESEARCH<br>RATION PORTAL                                                                                                    |
|-----------------------------------------|----------------------------------------------------------------------------------------------------|
|                                         |                                                                                                    |
| Office of Research                      | Welcome to IRAP! Log In                                                                                                    |
| Research Technology<br>& Communications |                                                                                                    |
| Training<br>(Login Required)            | Welcome to the electronic portion of UAB's Integrated Research Administration Po                                                                                                    |
| Office of Research Reports              | Global inc. when fully implemented these modules will support electronic submissi<br>operations of the Office of Sponsored Programs (OSP), Institutional Review Board<br>Institutional Biosafety Committee (IBC), Chemical Safety Committee, Radiation Sa |
| IRAP Access                             | Other features of the system provide access to potential collaborators and automat                                                                                                    |
|                                         | <ul> <li>System Requirements: The IRAP system is web-based and may be used of         <ul> <li>InfoEd Global, Inc. tested browsers</li> <li>Macintosh Versions;</li> <li>Morilla;</li> </ul> </li> </ul>                                                  |
|                                         | Firefox 31.0 through 39.0     Firefox 31.1.1 through 38.1.0 ESR                                                                                                    |

- 3. If a pop-up window appears requesting credentials, log in with your BlazerID and Password.
- 4. Select the "Office of Institutional Review Board (OIRB)" in the top navigation panel.

|                                             | ITY OF ALABAMA AT                                    | BIRMINGHAM                                                                                                    |                                                                 |                                                                    |                                       |                                                                   |        |  |  |  |  |
|---------------------------------------------|------------------------------------------------------|----------------------------------------------------------------------------------------------------|-----------------------------------------------------------------|--------------------------------------------------------------------|---------------------------------------|-------------------------------------------------------------------|--------|--|--|--|--|
| Office of<br>Sponsored<br>Programs<br>(OSP) | Office of<br>Institutional<br>Review<br>Board (OIRB) | Research<br>Administration                                                                                                    | Institutional<br>Animal Care<br>and Use<br>Committee<br>(IACUC) | Office of<br>Conflict of<br>Interest<br>Review<br>Board<br>(OCIRB) | Materials<br>Transfer<br>Office (MTO) | Radioisotope<br>and<br>Radiation<br>Safety<br>Committee<br>(RRSC) | Campus |  |  |  |  |
|                                             |                                                      |                                                                                                    | in İr                                                           | Me                                                                 | das                                   |                                                                   |        |  |  |  |  |
|                                             |                                                      |                                                                                                    |                                                                 |                                                                    |                                       |                                                                   |        |  |  |  |  |
| Home                                        | Home                                                 |                                                                                                    |                                                                 |                                                                    |                                       |                                                                   |        |  |  |  |  |
| Favorites                                   |                                                      |                                                                                                    |                                                                 |                                                                    |                                       |                                                                   |        |  |  |  |  |
| Search                                      | Off                                                  | rice of Resear                                                                                                    | ch E-Report                                                     | S                                                                  |                                       |                                                                   |        |  |  |  |  |
| E-Reports H                                 | elp rese                                             | Welcome to the Office of Research e - reports webpage, an on - line report generator available to the UAB<br>research community Report access is permission based Available reports include reporting for OSP. OIRB. |                                                                 |                                                                    |                                       |                                                                   |        |  |  |  |  |
| How To Repor<br>IRAP Proble                 | OCIF<br>ent an Rese<br>ent                           | OCIRB, MTO, RRSC, IACUC and Research Administration. If you have questions, please contact the Research Technology and Communications office at irap@uab.edu.                                                        |                                                                 |                                                                    |                                       |                                                                   |        |  |  |  |  |

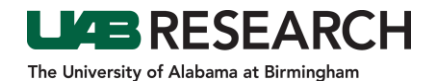

5. Seven reports should appear. Click on "Correspondence from IRB Office Report."

| Office                                      | of Institutional Review Board (OIRB)                                                                                                    |
|---------------------------------------------|----------------------------------------------------------------------------------------------------|
| The UAB In<br>protection of<br>participants | nstitutional Review Board for Human Use (IRB) is a committee established under federal regulations for the<br>of human subjects in research(45 CFR 46).Its purpose is to help protect the rights and welfare of human<br>s in research conducted under the auspices of the University of Alabama at Birmingham. |
| (7) reports<br>Filter Term                  | found. Filter Reports                                                                                                    |
| Reports                                     | ● List View ◯ Grid View                                                                                                    |
|                                             | Correspondence from IRB Office Report<br>This report provides a list of Human Subjects correspondence sent from the IRB office to the PI,<br>regarding review results and approval letters of the protocol given as an input parameter.                                                                         |

6. Enter the IRB Project Number – you can er in only the number portion of the IRB number "xxxxxxxxx." Select "View Report"

| P  | rotocol N | lumber: | IRB - [ | 30000xxxx |   |        |      |            |            |          |     |     |             | View Report |
|----|-----------|---------|---------|-----------|---|--------|------|------------|------------|----------|-----|-----|-------------|-------------|
| Γ  | ا⊲        | <       | 1       | of 1      | > | ⊳I     | Ö    | 100%       | ~          |          | e   |     | Find   Next |             |
| E  |           |         |         |           | С | orresp | onde | nce fro    | om IR      | B Office | Rep | ort |             |             |
| н. |           |         |         |           |   |        |      | Report Dat | e: 02/09/2 | 2023     |     |     |             |             |

7. To view the attachment, click on the attachment name you would like to view.

| Protocol Number: | RR - 300005840        |                        |                                                               |                                                            | View Report        | retrieveAttachment | 1/2   - 59% +   🖸 🚸                                                                                                    | ± 6 |
|------------------|-----------------------|------------------------|---------------------------------------------------------------|------------------------------------------------------------|--------------------|--------------------|----------------------------------------------------------------------------------------------------|-----|
|                  |                       | 1.00                   | Marcana .                                                     |                                                            |                    |                    |                                                                                                    |     |
| ⊲ <              | 1 of 2 >              | >I O                   | 100% 🗸 🛱 🗸                                                    | Find   Next                                                |                    |                    |                                                                                                    |     |
|                  | Corr                  | esponde                | ence from IRB Office Report                                   |                                                            | ÷.                 |                    | THE UNIVERSITY OF TRANSITION OF TRANSITION FOR                                                                                                    |     |
|                  |                       |                        | Report Date: 01/24/2023                                       |                                                            | _                  |                    | Office of the institutional Review Board for Human Use 2013/98.000 ( 100.000 ( 2013))                                                                                                    |     |
| PI Name          | Institution<br>Number | Email<br>Date/ Time    | Email Subject Line                                            | Email Attachr                                              | ment               |                    | APPROVAL LETTER                                                                                                    |     |
| lal, Susan       | IRB-300005840         | 12/27/2022<br>9-14 AM  | IRB Communication - Received and Noted Letter I<br>300005840  | IRB- Received and N                                        | lated.             |                    | YO: Bal, Soun                                                                                                    |     |
| al, Susan        | IRB-300005840         | 12/22/2022<br>9:55 AM  | IRB Communication - Administrative Pre-Review IF<br>300005840 | RB- Admin Pre-Revi                                         | iew.doc            |                    | FRDML University of Addisina at Binningham Institutional Review Board<br>Pederahinde Assurance # PMK00000380                                                                                                    |     |
| 3al, Susan       | IRB-300005840         | 11/23/2022<br>9:13 AM  | IRB Communication - Determination Letter IRB-30               | 00005840 Probreport (PT /<br>1005<br>updated) 221116       | 005-<br>6 doc      |                    | 1006: Begistration # #86000199 (Bit 01)<br>1006: Begistration # #8600013550 (Bit 03)                                                                                                    |     |
| lal, Susan       | IRB-300005840         | 11/23/2022<br>9:13 AM  | IRB Communication - Determination Letter IRB-30               | 00005840 Determination L                                   | etter.pdf          |                    | DATE: 03-New-2022<br>Rf: IRE-300005640                                                                                                    |     |
| lal, Susan       | IRB-300005840         | 11/17/2022<br>5:06 PM  | IRB Communication - Received and Noted Letter I<br>300005840  | IRB- Received and N<br>Letter.pdf                          | loted.             |                    | 198–302005540 066<br>LLAB 2040 - A Phase 1, Multiconter, Open label Study of CC-85286 in Subjects with<br>Relaying and/or Relativery Multiple Myrkiona                                                                                               |     |
| lal, Susan       | IRB-300005840         | 11/3/2022<br>11:54 AM  | IRB Communication - Approval Letter IRB-300005                | 840 Approval<br>Letter 221102.pt                           | df                 |                    | The IRR invitence and appendent the Recipie/Amarchiner industrial on 22 Sec. 1927 for the                                                                                                    |     |
| lal, Susan       | IRB-300005840         | 10/21/2022<br>1:32 PM  | IRB Communication - Determination Letter IRB-30               | 00005840 Determination L                                   | etter.pdf          |                    | above referenced project. The review was conducted in accordance with UNB's Assumation of<br>Compliance approved by the Department of readits and Human Services.                                                                                    |     |
| lal, Susan       | IRB-300005840         | 10/21/2022<br>1:32 PM  | IRB Communication - Determination Letter IRB-30               | 00005840 Probreport ( PT<br>1009 Septic Arth<br>221014 doc | 005-<br>hiritis),  |                    | Type of Review Full (sectorized Review Reard 01 (UNR))<br>Obtamisation: Agronom<br>Approach Date: 02-100-2022                                                                                                    |     |
| lal, Susan       | IRB-300005840         | 10/17/2022<br>10:15 AM | IR8 Communication - Administrative Pre-Review IR<br>300005840 | RB- Admin Pre-Revi                                         | iew.doc            |                    | Laked Records                                                                                                    |     |
| al, Susan        | IRB-300005840         | 10/3/2022<br>10:10 AM  | IRB Communication - Received and Noted Letter I<br>300005840  | IRB- Probreport ( PT<br>1012) 220930 c                     | 005-<br>doc        |                    | + 000529968                                                                                                    |     |
| al, Susan        | IRB-300005840         | 10/3/2022<br>10:10 AM  | IRB Communication - Received and Noted Letter I<br>300005840  | IRB- Determination L                                       | etter.pdf          |                    | Documents included in Review:                                                                                                    |     |
| lal, Susan       | IRB-300005840         | 9/22/2022<br>12:00 AM  | IRB Communication - Approval Letter IRB-300005                | 840 Approval Letter.                                       | edf                |                    |                                                                                                    |     |
| al, Susan        | IRB-300005840         | 9/21/2022<br>12:20 PM  | IRB Communication - Approval Letter IRB-300005                | 840 Approval Letter                                        | edf                |                    |                                                                                                    |     |
| lal, Susan       | IRB-300005840         | 9/9/2022<br>7:37 PM    | IRB Communication - REVISED Administrative Pr<br>300005840    | re-Review IRB- Admin Pre-Revi<br>IRB-300005840             | iew - Bal          |                    | REVISION/INVENTIMENT (FORM                                                                                                    |     |
| lal, Susan       | IRB-300005840         | 9/9/2022<br>7:30 PM    | IRB Communication - Administrative Pre-Review IB<br>300005840 | RB- Admin Pre-Revi<br>IRB-300005840                        | iew - Bal<br>I.doc |                    | To access stamped consent/assert forms (full and expedited protocols only) and/or other<br>approved documents:                                                                                                    |     |
| lal, Susan       | IRB-300005840         | 8/7/2022<br>6:05 PM    | IRB Communication - Determination Letter IRB-30               | 00005840 Determination<br>Letter.doc                       |                    |                    | <ol> <li>Open your protocol in RMA</li> <li>On the Subremions page, open the subremission corresponding to this approval letter. NOTE:<br/>The Deterministics for the subremission will be "Approved."</li> </ol>                                    |     |
| lal, Susan       | IRB-300005840         | 8/5/2022<br>3:40 PM    | IRB Communication - Received and Noted Letter I<br>300005840  | IRB- Received and N<br>Letter.pdf                          | loted.             |                    | <ol> <li>In the list of discurrents, select and diversitial the desired approved decoments. The<br/>starrend consent/assent form(s) will be listed with a campery of Consent/Assent Document<br/>(CCA), shift sheet, Phone Script, etc.).</li> </ol> |     |
| lal, Susan       | IRB-300005840         | 7/20/2022<br>11:07 AM  | IRB Communication - Administrative Pre-Review IB<br>300005840 | RB- Probreport (PT )<br>1005) 180722 d                     | 005-<br>loc        |                    |                                                                                                    |     |
| lal, Susan       | IRB-300005840         | 7/20/2022<br>11:07 AM  | IRB Communication - Administrative Pre-Review IF<br>300005840 | RB- Admin Pre-Revi                                         | iew.doc            |                    |                                                                                                    |     |
| 3al, Susan       | IRB-300005840         | 6/28/2022              | IRB Communication - Received and Noted Letter I               | IRB- Received and N                                        | loted              |                    |                                                                                                    |     |